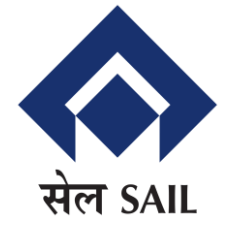

# **Unified Gatepass System**

# How to APPLY for Permanent Gatepass for Contract Labours

Design & Development Team- C&IT

## Steps Involved in the Gate pass Application

- Successful Registration
- Login
- Uploading PO & Job Safety card
- Pass application with dates
- Entry of Labor Details
- ▶ Uploading of Documents like AADHAR CARD, PHOTO, BANK PASS BOOK, MEDICAL
- Submitting application

### Demo of the system

### Main page on Internet

😹 Bhilai Steel Plant ×

A Not secure | 10.145.1.55:8080/gatepass/nc.html

+

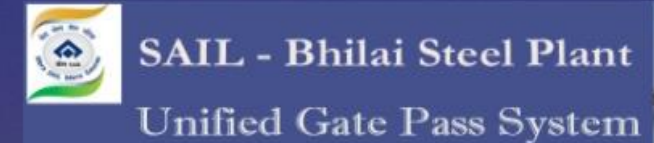

SAIL - Bhilai Steel Plant

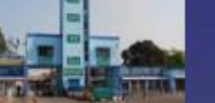

e-Unified Gate Pass Login

Contractor
 Others

<u> पंजीकृत ई-मेल</u> या मोबाइल से लॉगिन करें Login using your email or mobile registered with us..

ई-मेल आई.डी.

मोबाइल न.(बिना 0/+ के)

पासवर्ड

<u>लॉगिन / Login</u> <u>पासवर्ड भूलने पर / Forgot Password</u> <u>नया पंजीयन / New Registration</u> Contact Us Developed & Maintained by C&IT, BSP

\*\*\*Best works on Google Chrome Browser\*\*\*

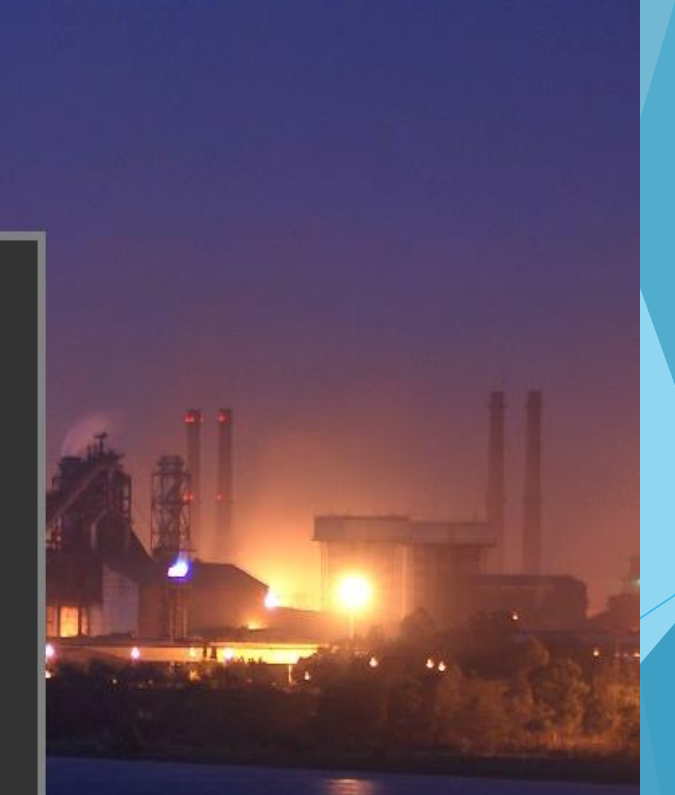

Ø

X

### **One time Registration**

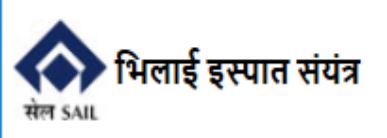

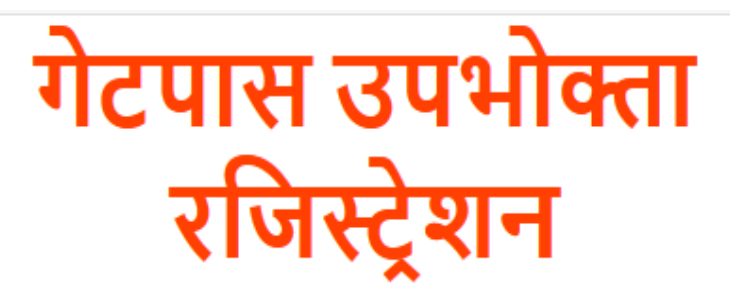

| <u>यूजर रजिर</u><br><u>One tin</u> | ट्रेशन हेतु(केवल एक बार)<br>me User Registration |
|------------------------------------|--------------------------------------------------|
| ई-मेल आई.डी.                       | sandeepjha@sail-bhilaisteel.com                  |
| मोबाइल न.(बिना 0/+ के)             | 9407982411                                       |
| ओ.टी.पी                            | .(OTP) भेजें रीसेट                               |

सी. & आई.टी., बी.एस.पी. द्वारा निर्मित

| Inbox - sandeepjha@sail-bhila                                                                    |                 |                                                                                                    |                             |         |           | I       | 7 🗸    | —    | ð      |
|--------------------------------------------------------------------------------------------------|-----------------|----------------------------------------------------------------------------------------------------|-----------------------------|---------|-----------|---------|--------|------|--------|
| dit <u>V</u> iew <u>G</u> o <u>M</u> essage Eve <u>n</u> ts and Tasks <u>T</u> ools <u>H</u> elp |                 |                                                                                                    |                             |         |           |         |        |      |        |
| Messages 🔻 🖉 Write 💌 🗭 Chat 👤 Address Book 🛛 🗞 Tag 👻 🍸 Quick Filter                              |                 |                                                                                                    | Search <ctrl+k></ctrl+k>    |         |           |         |        |      | م      |
| ° Unread 🖈 Starred 🚨 Contact 🗣 Tags 🖉 Attachment                                                 | Filter these me | essages <ctr< th=""><th>l+Shift+K&gt;</th><th></th><th></th><th></th><th></th><th></th><th></th></ctr<> | l+Shift+K>                  |         |           |         |        |      |        |
| 8 Subject                                                                                        | 99              | Correspo                                                                                                | ndents                      |         |           | é Da    | te     |      |        |
| OTP for Registration in BSP Gatepass System                                                      |                 | comman                                                                                                  | d_cnit@sail-bhilaisteel.com |         |           | () 17   | :28    |      |        |
| OTP for Registration in BSP Gatepass System                                                      |                 | comman                                                                                                  | d_cnit@sail-bhilaisteel.com |         |           | () 17   | :22    |      |        |
| FW: BULK SMS SERVICES                                                                            |                 | S Jayshre                                                                                               | e                           |         |           | 🍈 15    | :09    |      |        |
| ICANT REQUECT FOR EXTENDING COLUMNIC LIKE FEE. ALL OTTMENT DATE, CTATUCIALTUE MODUL              | 0.5.1.1.        |                                                                                                    | ICNITA 111111               |         |           | A • •   | F 4    |      |        |
| command_cnit@sail-bhilaisteel.com်                                                               |                 |                                                                                                    |                             | 👆 Reply | ➡ Forward | Archive | 🍐 Junk | 🚫 De | lete I |
| OTP for Registration in BSP Gatepass System                                                      |                 |                                                                                                    |                             |         |           |         |        |      |        |
| Me <sandeepjha@sail-bhilaisteel.com>🈭</sandeepjha@sail-bhilaisteel.com>                          |                 |                                                                                                    |                             |         |           |         |        |      |        |

Sir,

One Time Password for gatepass registration request in BSP is :520096.

se Validate registration by entering OTPs sent on Mobile and email.

is an auto generated Mail. Please do not reply to this mail.

### **OTP Verification**

इस्पात संयंत्र

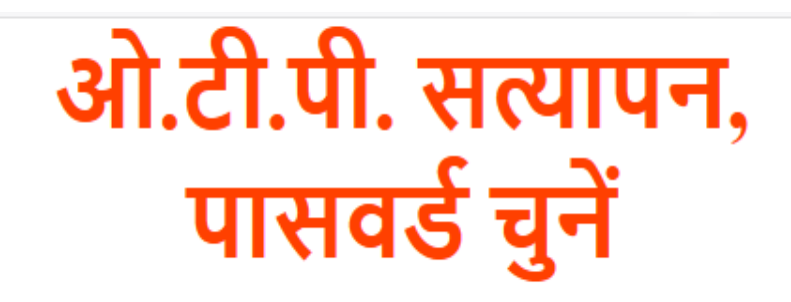

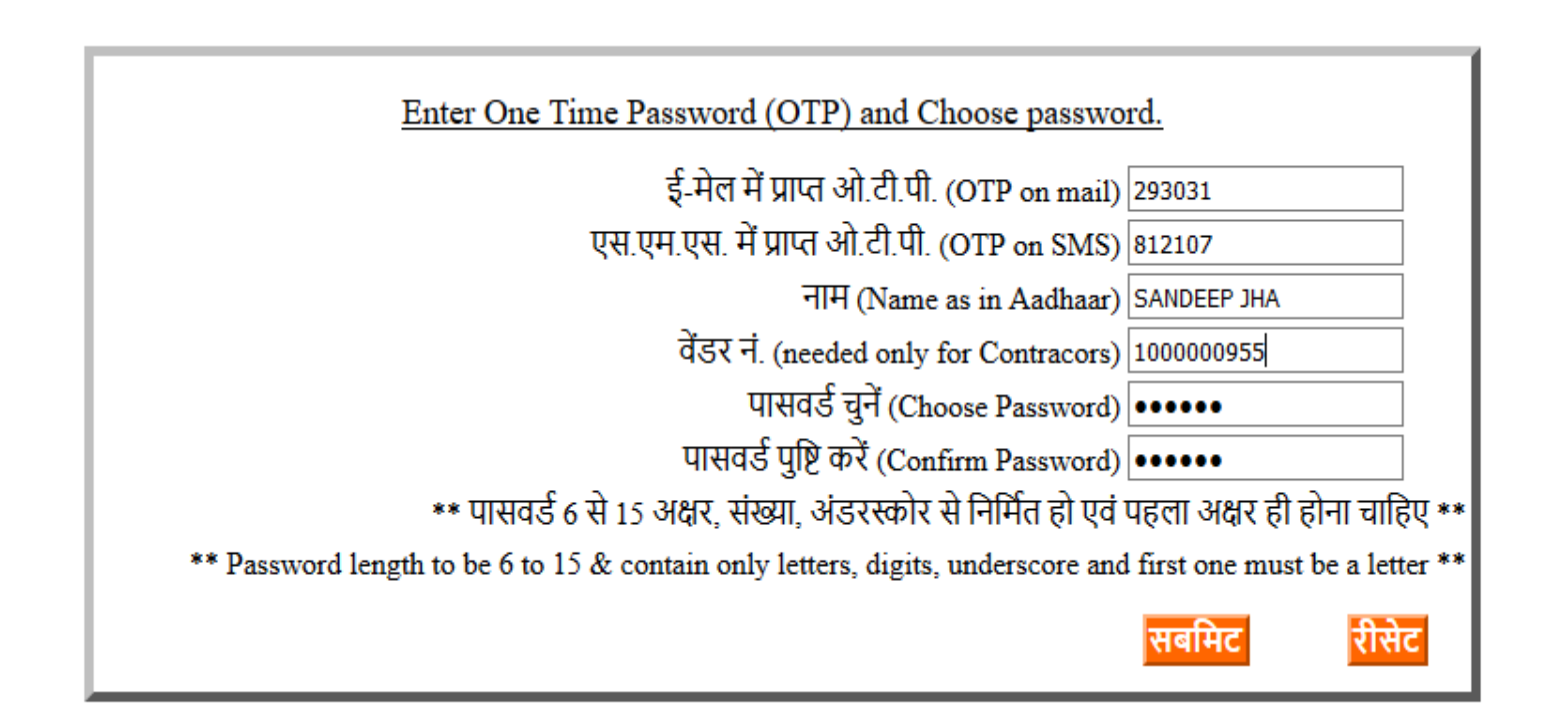

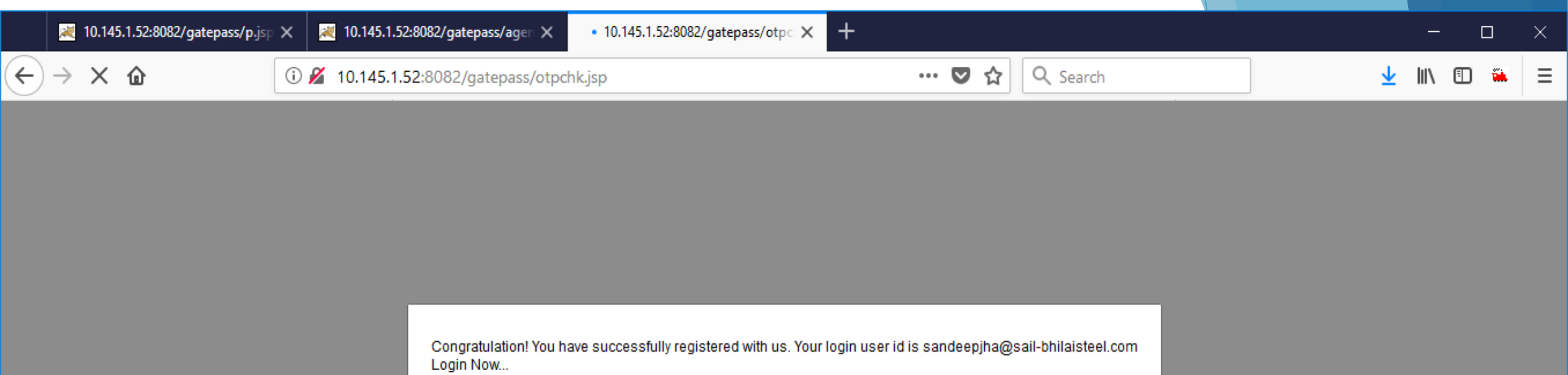

OK

Transferring data from 10.145.1.52...

| 📥 Inbox - sandeepjha@sail-bhila 🖂 OTP for Registration in BS 🗙                                                         |                          |                   | 7            | — (        | ) ×      |
|----------------------------------------------------------------------------------------------------|--------------------------|-------------------|--------------|------------|----------|
| <u>F</u> ile <u>E</u> dit <u>V</u> iew <u>G</u> o <u>M</u> essage Eve <u>n</u> ts and Tasks <u>T</u> ools <u>H</u> elp |                          |                   |              |            |          |
| 🛃 Get Messages 🔻 🕼 Write 💌 🗭 Chat 🔹 Address Book 🛛 🗞 Tag 👻 T Quick Filter                                              | Search <ctrl+k></ctrl+k> |                   |              |            | ≥ ۹      |
| From_command_cnit@sail-bhilaisteel.com分                                                                                |                          | ♣ Reply ➡ Forward | Archive 🖌 Ju | nk 🚫 Delet | e More - |
| Subject OTP for Registration in BSP Gatepass System                                                                    |                          |                   |              |            | 17:28    |
| To Me <sandeepjha@sail-bhilaisteel.com>☆</sandeepjha@sail-bhilaisteel.com>                                             |                          |                   |              |            |          |
|                                                                                                    |                          |                   |              |            |          |

#### Dear Sir,

- Congratulation! You have successfully registered with us.
- Your login user id is sandeepjha@sail-bhilaisteel.com
- This is an auto generated Mail. Please do not reply to this mail.

### Login after registration

😹 Bhilai Steel Plant D × × + A Not secure | 10.145.1.55:8080/gatepass/nc.html C SAIL - Bhilai Steel Plant Unified Gate Pass System e-Unifieded Gate Pass Login Contractor Others <u> पंजीकृत ई-मेल या मोबाइल से लॉगिन करें</u> Login using your email or mobile registered with us.. ई-मेल आई.डी. nidhi\_kapoor@yahoo.com मोबाइल न.(बिना 0/+ के) 9407982414 पासवर्ड ..... <u>लॉगिन / Login</u> <u>पासवर्ड भूलने पर / Forgot Password</u> <u>नया पंजीयन / New Registration</u> Contact Us Developed & Maintained by C&IT, BSP \*\*\*Best works on Google Chrome Browser\*\*\* 

### Screen received on successful Login

| 🔀 eAMS 🛛 🗙 😹 Bh                     | nilai Steel Plant × +    |         |                           | 0 -                   | 0 X     |   |
|-------------------------------------|--------------------------|---------|---------------------------|-----------------------|---------|---|
| ← → C ▲ Not secure   10.145.1.55    | :8080/gatepass/mmenu.jsp |         |                           | <del>o.</del> 2       | r 😩 :   |   |
| lag=0                               |                          |         |                           |                       |         | * |
| सिलाई इस्पात संयंत्र<br>सेल SAIL    |                          |         | Home Apply~               | Logout                |         |   |
|                                     |                          |         | Pass App                  | plication Entry       |         |   |
|                                     |                          |         | Upload D                  | ocuments              |         |   |
|                                     |                          |         | View Doo                  | cuments               |         |   |
|                                     |                          |         | Applicati                 | on Status             |         |   |
|                                     |                          |         | PO Detai                  | ls                    |         |   |
|                                     |                          |         | Labour S                  | tatus                 |         |   |
|                                     |                          |         | P0 wise                   | Pass status           |         |   |
|                                     |                          |         | Total Pas                 | ss printed            |         |   |
|                                     |                          |         |                           |                       |         |   |
|                                     |                          |         |                           |                       |         |   |
|                                     |                          |         |                           |                       |         |   |
| 10.145.1.55:8080/gatepass/ptype.jsp | Bhilai Stee              | l Plant | Develop                   | ed & Maintained by C& | IT, BSP | - |
| 🖶 P O 🛱 📒 🕵                         | 🐁 🧿 ၉ 📝 🛛                | l 🕹 👔 🛃 | Links 🔷 🧔 30°C Light rain | へ 🖾 হ 🗘 ENG 🕺         | 10 AM   |   |

#### Pass Application Screen -Choose pass Type and Issued to 🗙 🛛 📈 edpas21:8081/hira/p.jsp × | + 🔀 eAMS 🗙 🔀 Bhilai Steel Plant 🗙 🛛 📈 Login Gatepass đ $\times$ A Not secure | 10.145.1.55:8080/gatepass/mmenu.jsp $\leftarrow \rightarrow$ С lag=0 भिलाई इस्पात संयंत्र Home Apply~ Logout **BHILAI STEEL PLANT** सेल SAII गेटपास सिस्टम \*\*Contractor\*\* welcome SUNRAY TECH MECH ENGINEERING **Choose Pass Type and Isuee Type** पास टाइप एवं पासधारी का चयन करें Vendor No : 1000077498 Pass Type PERMANENT ~ Issued To LABOUR ~ Submit **Bhilai Steel Plant** Developed & Maintained by C&IT, BSP ④ 30°C Light rain ヘ 早 d× ENG 8/20/2021 Links **e** О

| 😫 eAMS                                                                                                    | ×                                                                                                    | edpas21:80                                                                                                    | )81/hira/p.jsp                                                                                   | ×                                                                                     | 💐 Bhilai Steel Pla                                     | ant 3                      | 🗙 📈 Login Gatepass                                                   | ; | <   <b>+</b> |        |        | 0 | -   | đ | ×   |
|----------------------------------------------------------------------------------------------------|----------------------------------------------------------------------------------------------------|----------------------------------------------------------------------------------------------------|--------------------------------------------------------------------------------------------------|---------------------------------------------------------------------------------------|--------------------------------------------------------|----------------------------|----------------------------------------------------------------------|---|--------------|--------|--------|---|-----|---|-----|
| ← → C ▲ No                                                                                                    | ot secure   10                                                                                                    | ).1 <b>45.1.55</b> :8080/g                                                                                                    | gatepass/m                                                                                       | menu.jsp                                                                              |                                                        |                            |                                                                      |   |              |        |        |   | • ☆ |   | :   |
| j=0                                                                                                    |                                                                                                    |                                                                                                    |                                                                                                  |                                                                                       |                                                        |                            |                                                                      |   |              |        |        |   |     |   |     |
| भिलाई इस्पात संय<br>BHILAI STEEL PI                                                                                                    | त्र<br>LANT                                                                                                    |                                                                                                    |                                                                                                  |                                                                                       |                                                        |                            |                                                                      |   | Home         | Apply~ | Logout |   |     |   |     |
|                                                                                                    |                                                                                                    |                                                                                                    |                                                                                                  |                                                                                       |                                                        | गेटपास सिर                 | स्टम                                                                 |   |              |        |        |   |     |   |     |
|                                                                                                    |                                                                                                    |                                                                                                    |                                                                                                  |                                                                                       |                                                        | **Contractor               | r**                                                                  |   |              |        |        |   |     |   |     |
|                                                                                                    |                                                                                                    |                                                                                                    |                                                                                                  |                                                                                       |                                                        |                            |                                                                      |   |              |        |        |   |     |   |     |
|                                                                                                    |                                                                                                    |                                                                                                    |                                                                                                  |                                                                                       | welcome SUN                                            | NRAY TECH ME               | CH ENGINEERING                                                       |   |              |        |        |   |     |   | - 1 |
| ndor No · 1000077498                                                                                                    |                                                                                                    |                                                                                                    |                                                                                                  |                                                                                       |                                                        |                            |                                                                      |   |              |        |        |   |     |   |     |
| 1000011400                                                                                                    | 8 Agency                                                                                                    | y : OUTSIDER                                                                                                    | Pass Type                                                                                        | : PERMAN                                                                              | ENT Issuee Type                                        | e: LABOUR   Go I           | Back                                                                 |   |              |        |        |   |     |   | - 1 |
| lick to View Uploaded                                                                                                    | 8 Agency<br>Pos for this V                                                                                                    | y : OUTSIDER<br><u>Vendor</u>                                                                                                    | Pass Type                                                                                        | e: PERMAN                                                                             | ENT Issuee Type                                        | E: LABOUR Go               | Back                                                                 |   |              |        |        |   |     |   |     |
| ick to View Uploaded ]                                                                                                    | 8 Agency<br>Pos for this V                                                                                                    | y : OUTSIDER<br><u>Vendor</u>                                                                                                    | Pass Type                                                                                        | e: PERMAN                                                                             | ENT Issuee Type                                        | e: LABOUR Go I             | Back                                                                 |   |              |        |        |   |     |   |     |
| ick to View Uploaded                                                                                                    | 8 Agency<br>Pos for this V<br>or the Pass T                                                                                                    | y : OUTSIDER<br><u>Vendor</u><br>S <b>ype PERMAN</b>                                                                                                  | Pass Type<br>ENT <u>Clic</u> l                                                                   | e: PERMAN                                                                             | ENT Issuee Type                                        | e: LABOUR Go I             | Back                                                                 |   |              |        |        |   |     |   |     |
| ick to View Uploaded                                                                                                    | 8 Agenc;<br>Pos for this V<br>or the Pass T                                                                                                    | y : OUTSIDER<br><u>Vendor</u><br><b>Type PERMAN</b>                                                                                                   | Pass Type<br>ENT <u>Clic</u>                                                                     | e: PERMAN<br><u>c to View Cl</u>                                                      | IENT Issuee Type                                       | e: LABOUR Go I             | Back                                                                 |   |              |        |        |   |     |   |     |
| ick to View Uploaded intered Applications for<br>ck on Appl_No to View                                                                                                    | 8 Agenc;<br>Pos for this V<br>or the Pass T<br>w/Edit Saved<br>-AUG-2021                                                                                                 | y : OUTSIDER<br>Vendor<br>Ype PERMAN<br>Applications<br>26-AUG-2021                                                                                   | Pass Type<br>ENT <u>Clic</u>                                                                     | e: PERMAN<br><u>c to View Cl</u><br>Click to Ut                                       | ENT Issuee Type<br>earence Status                      | e: LABOUR Go I             | Back                                                                 | I |              |        |        |   |     |   |     |
| ick to View Uploaded           ick to View Uploaded           itered Applications for           ck on Appl_No to View           47         4210000345         25-           46         4210000345         31-                                                                                                    | 8 Agenc;<br>Pos for this V<br>or the Pass T<br>w/Edit Saved<br>-AUG-2021<br>-AUG-2021                                                                                    | y : OUTSIDER<br>Vendor<br>Ype PERMAN<br>Applications<br>26-AUG-2021<br>01-SEP-2021                                                                    | Pass Type<br>ENT <u>Click</u><br>Initial                                                         | e: PERMAN<br><u>a to View Cl</u><br><u>Click to U</u> f                               | ENT Issuee Type<br>learence Status<br>bload the Docume | e: LABOUR Go I             | Back<br>ck to Submit the Appl                                        | ] |              |        |        |   |     |   |     |
| Action 100 - [100007140           ick to View Uploaded ]           Attered Applications for           ck on Appl_No to View           47         4210000345         25-           46         4210000345         31-                                                                                                    | 8 Agenc;<br>Pos for this V<br>or the Pass T<br>w/Edit Saved<br>-AUG-2021<br>-AUG-2021                                                                                    | y : OUTSIDER<br>Vendor<br>Vype PERMAN<br>Applications<br>26-AUG-2021<br>01-SEP-2021                                                                   | Pass Type<br>ENT <u>Clic</u><br>Initial<br>Submittee<br>Pass                                     | e: PERMAN<br><u>c to View Cl</u><br><u>Click to Up</u>                                | ENT Issuee Type<br>earence Status<br>pload the Docume  | e: LABOUR Go I<br>nts Cliv | Back<br><u>ck to Submit the Appl</u>                                 |   |              |        |        |   |     |   | •   |
| Intered Applications for           ck on Appl_No to View           47         4210000345         25-           46         4210000345         31-           45         4210000345         01                                                                                                    | 8 Agenc;<br>Pos for this V<br>or the Pass T<br>w/Edit Saved<br>-AUG-2021<br>-AUG-2021<br>-SEP-2021                                                                       | y : OUTSIDER<br>Vendor<br>Ype PERMAN<br>Applications<br>26-AUG-2021<br>01-SEP-2021<br>03-SEP-2021                                                     | Pass Type<br>ENT <u>Click</u><br>Initial<br>Submittee<br>Pass<br>Prepared                        | e: PERMAN<br><u>c to View Cl</u><br><u>Click to U</u> p                               | ENT Issuee Type                                        | e: LABOUR Go I<br>nts Cli  | Back<br>ck to Submit the Appl                                        |   |              |        |        |   |     |   | •   |
| kor         No         Procession (1000000000000000000000000000000000000                                                                                                    | 8 Agenc;<br>Pos for this V<br>or the Pass T<br>w/Edit Saved<br>-AUG-2021<br>-AUG-2021<br>-SEP-2021<br>-AUG-2021                                                          | y : OUTSIDER<br>Vendor<br>Type PERMAN<br>Applications<br>26-AUG-2021<br>01-SEP-2021<br>03-SEP-2021<br>31-AUG-2021                                     | Pass Type<br>ENT <u>Clici</u><br>Initial<br>Submitted<br>Pass<br>Prepared<br>Initial             | e: PERMAN<br><u>c to View Cl</u><br><u>Click to Up</u><br><u>Click to Up</u>          | ENT Issuee Type<br>learence Status<br>bload the Docume | e: LABOUR Go I<br>nts Cliv | Back<br><u>ck to Submit the Appl</u><br><u>ck to Submit the Appl</u> |   |              |        |        |   |     |   | •   |
| tered Applications for           sk on Appl_No to View           47         4210000345         25-           46         4210000345         31-           45         4210000345         01           44         4270006754         29-                                                                                                    | 8 Agenc;<br>Pos for this V<br>or the Pass T<br>w/Edit Saved<br>-AUG-2021<br>-AUG-2021<br>-SEP-2021<br>-AUG-2021                                                          | y : OUTSIDER<br>Vendor<br>Ype PERMAN<br>Applications<br>26-AUG-2021<br>01-SEP-2021<br>03-SEP-2021<br>31-AUG-2021                                      | Pass Type<br>ENT <u>Clict</u><br>Initial<br>Submitted<br>Pass<br>Prepared<br>Initial             | e: PERMAN<br><u>c to View Cl</u><br><u>Click to Up</u><br><u>Click to Up</u>          | ENT Issuee Type<br>earence Status<br>pload the Docume  | e: LABOUR Go I<br>nts Cliv | Back<br><u>ck to Submit the Appl</u><br><u>ck to Submit the Appl</u> |   |              |        |        |   |     |   | •   |
| autor 1.0 $\cdot$ [100001140]         ick to View Uploaded 1         autor Applications for         ick on Appl_No to View         47       4210000345       25-         46       4210000345       31-         45       4210000345       01         44       4270006754       29-                                                                                                | 8 Agenc;<br>Pos for this V<br>or the Pass T<br>w/Edit Saved<br>-AUG-2021<br>-AUG-2021<br>-SEP-2021<br>-AUG-2021                                                          | y : OUTSIDER<br>Vendor<br>Ype PERMAN<br>Applications<br>26-AUG-2021<br>01-SEP-2021<br>03-SEP-2021<br>31-AUG-2021                                      | Pass Type<br>ENT <u>Clice</u><br>Initial<br>Submittee<br>Pass<br>Prepared<br>Initial             | e: PERMAN<br><u>c to View Cl</u><br><u>Click to Up</u><br><u>Click to Up</u>          | ENT Issuee Type<br>learence Status<br>bload the Docume | e: LABOUR Go I<br>nts Cliv | Back<br><u>ck to Submit the Appl</u><br><u>ck to Submit the Appl</u> |   |              |        |        |   |     |   | •   |
| Addit 1 vol         [1000011400]           lick to View Uploaded         1           ntered Applications for         1           ick on Appl_No to View         1           47         4210000345           46         4210000345           45         4210000345           44         4270006754           29-           nter New Application                                   | 8 Agenc;<br>Pos for this V<br>or the Pass T<br>w/Edit Saved<br>-AUG-2021<br>-AUG-2021<br>-SEP-2021<br>-AUG-2021<br>Details                                               | y : OUTSIDER<br>Vendor<br>Vpe PERMAN<br>Applications<br>26-AUG-2021<br>01-SEP-2021<br>03-SEP-2021<br>31-AUG-2021                                      | Pass Type<br>ENT <u>Clice</u><br>Initial<br>Submittee<br>Pass<br>Prepared<br>Initial             | e: PERMAN<br><u>c to View Cl</u><br><u>Click to Up</u><br><u>Click to Up</u>          | ENT Issuee Type<br>learence Status<br>pload the Docume | e: LABOUR Go I<br>nts Cliv | Back<br><u>ck to Submit the Appl</u><br><u>ck to Submit the Appl</u> |   |              |        |        |   |     |   | •   |
| Addit No         [100001140]           ick to View Uploaded         ick on Appl_No to View           47         4210000345         25-           46         4210000345         31-           45         4210000345         01           44         4270006754         29-           hter New Application         nter New Application                                            | 8 Agenc;<br>Pos for this V<br>or the Pass T<br>w/Edit Saved<br>-AUG-2021<br>-AUG-2021<br>-SEP-2021<br>-AUG-2021<br>Details<br>o, Number of                               | y : OUTSIDER<br>Vendor<br>Ype PERMAN<br>Applications<br>26-AUG-2021<br>01-SEP-2021<br>03-SEP-2021<br>31-AUG-2021                                      | Pass Type<br>ENT <u>Clici</u><br>Initial<br>Submitted<br>Pass<br>Prepared<br>Initial             | e: PERMAN<br><u>c to View Cl</u><br><u>Click to Up</u><br><u>Click to Up</u><br>Dates | ENT Issuee Type<br>earence Status<br>pload the Docume  | e: LABOUR Go I<br>nts Cliv | Back<br><u>ck to Submit the Appl</u><br><u>ck to Submit the Appl</u> |   |              |        |        |   |     |   | •   |
| Autor 1 to 1         Intered Applications for           ick on Appl_No to View         47         4210000345         25-           46         4210000345         31-           45         4210000345         01           44         4270006754         29-           Inter New Application         inter New Application           1ter Purchase Order No         34         34 | 8 Agenc;<br>Pos for this V<br>or the Pass T<br>w/Edit Saved<br>-AUG-2021<br>-AUG-2021<br>-SEP-2021<br>-AUG-2021<br>-AUG-2021<br>Details<br>o, Number of<br>मा एवं पास की | y : OUTSIDER<br>Vendor<br>ype PERMAN<br>Applications<br>26-AUG-2021<br>01-SEP-2021<br>03-SEP-2021<br>31-AUG-2021<br>वे1-AUG-2021                      | Pass Type<br>ENT <u>Click</u><br>Initial<br>Submitted<br>Pass<br>Prepared<br>Initial             | e: PERMAN<br><u>c to View Cl</u><br><u>Click to Up</u><br><u>Click to Up</u><br>Dates | ENT Issuee Type<br>learence Status<br>bload the Docume | e: LABOUR Go I<br>nts Cli  | Back<br><u>ck to Submit the Appl</u><br><u>ck to Submit the Appl</u> |   |              |        |        |   |     |   | •   |
| ntered Applications for<br>ick on Appl_No to View<br><u>47</u> 4210000345 25-<br><u>46</u> 4210000345 31-<br><u>45</u> 4210000345 01<br><u>44</u> 4270006754 29-<br>nter New Application<br>nter Purchase Order No<br>वेस ऑर्डर, पास की संख्य<br>O No :                                                                                                    | 8 Agenc;<br>Pos for this V<br>or the Pass T<br>w/Edit Saved<br>-AUG-2021<br>-AUG-2021<br>-SEP-2021<br>-AUG-2021<br>Details<br>o, Number of<br>य एवं पास की<br>SELECT     | y : OUTSIDER<br>Vendor<br>Vpe PERMAN<br>Applications<br>26-AUG-2021<br>01-SEP-2021<br>03-SEP-2021<br>31-AUG-2021<br>के passes required<br>तिथि डार्ले | Pass Type<br>ENT <u>Clice</u><br>Initial<br>Submittee<br>Pass<br>Prepared<br>Initial<br>and Pass | e: PERMAN<br><u>c to View Cl</u><br><u>Click to Up</u><br><u>Click to Up</u><br>Dates | ENT Issuee Type<br>learence Status<br>pload the Docume | e: LABOUR Go I<br>nts Cliv | Back<br><u>ck to Submit the Appl</u><br><u>ck to Submit the Appl</u> |   |              |        |        |   |     |   | *   |
| ntered Applications fo<br>ick on Appl_No to View<br><u>47</u> 4210000345 25-<br><u>46</u> 4210000345 31-<br><u>45</u> 4210000345 01<br><u>44</u> 4270006754 29-<br>nter New Application<br>nter Purchase Order No<br>चेंस ऑर्डर, पास की संख्य<br>O No :<br>asses Required :                                                                                                    | 8 Agenc;<br>Pos for this V<br>or the Pass T<br>w/Edit Saved<br>-AUG-2021<br>-AUG-2021<br>-SEP-2021<br>-AUG-2021<br>Details<br>o, Number of<br>ग एवं पास की<br>SELECT     | y : OUTSIDER<br>Vendor<br>ype PERMAN<br>Applications<br>26-AUG-2021<br>01-SEP-2021<br>03-SEP-2021<br>31-AUG-2021<br>`passes required<br>तिथि डार्ले   | Pass Type<br>ENT <u>Clici</u><br>Initial<br>Submitted<br>Pass<br>Prepared<br>Initial<br>and Pass | e: PERMAN                                                                             | ENT Issuee Type<br>earence Status<br>pload the Docume  | e: LABOUR Go I<br>nts Cliv | Back<br><u>ck to Submit the Appl</u><br><u>ck to Submit the Appl</u> |   |              |        |        |   |     |   | •   |
| ntered Applications fo<br>ick on Appl_No to View<br><u>47</u> 4210000345 25-<br><u>46</u> 4210000345 31-<br><u>45</u> 4210000345 01<br><u>44</u> 4270006754 29-<br>nter New Application<br>nter Purchase Order No<br>चेंस ऑर्डर, पास की संख्य<br>O No :<br>asses Required :<br>rom_Dt :                                                                                          | 8 Agenc;<br>Pos for this V<br>or the Pass T<br>w/Edit Saved<br>-AUG-2021<br>-AUG-2021<br>-SEP-2021<br>-AUG-2021<br>Details<br>o, Number of<br>II एवं पास की<br>SELECT    | y : OUTSIDER<br>Vendor<br>ype PERMAN<br>Applications<br>26-AUG-2021<br>01-SEP-2021<br>03-SEP-2021<br>31-AUG-2021<br>किथि डालें                        | Pass Type<br>ENT <u>Clice</u><br>Initial<br>Submittee<br>Pass<br>Prepared<br>Initial<br>and Pass | e: PERMAN                                                                             | ENT Issuee Type                                        | e: LABOUR Go I<br>nts Cli  | Back<br><u>ck to Submit the Appl</u><br><u>ck to Submit the Appl</u> |   |              |        |        |   |     |   | •   |

Ŧ

#### uploading of Purchase Order & Job safety Card is required before Permanent Gate pass is applied 😫 eAMS × + 🗙 🛛 📈 edpas21:8081/hira/p.jsp 🗮 Bhilai Steel Plant Ð X Regin Gatepass X x A Not secure | 10.145.1.55:8080/gatepass/mmenu.jsp С ← $\rightarrow$ lag=0 10.145.1.55:8080 says मिलाई इस्पात संयंत्र Home Logout Checking PO for 4210000345 Apply~ BHILAI STEEL PLANT सेल SAI OK Contractor welcome SUNRAY TECH MECH ENGINEERING Vendor No : 1000077498 Agency : OUTSIDER Pass Type: PERMANENT Issuee Type: LABOUR Go Back Click to View Uploaded Pos for this Vendor Entered Applications for the Pass Type PERMANENT Click to View Clearence Status click on Appl\_No to View/Edit Saved Applications 4210000345 25-AUG-2021 26-AUG-2021 Initial Click to Upload the Documents Click to Submit the Appl 47 4210000345 31-AUG-2021 01-SEP-2021 Submitted 46 Pass 4210000345 01-SEP-2021 03-SEP-2021 <u>45</u> Prepared 4270006754 29-AUG-2021 31-AUG-2021 44 Click to Upload the Documents Click to Submit the Appl Initial Ŧ Enter New Application Details

Enter Purchase Order No, Number of passes required and Pass Dates पर्चेस ऑर्डर, पास की संख्या एवं पास की तिथि डालें

| PO No :           | SELECT | ~ |        |  |
|-------------------|--------|---|--------|--|
| Passes Required : |        |   |        |  |
| From_Dt :         |        |   | To_Dt: |  |
| Submit            |        |   |        |  |

| U                                                  | oload Docu                                 | ments Screen mei                       | nu Option              |
|----------------------------------------------------|--------------------------------------------|----------------------------------------|------------------------|
| eAMS                                               | 🗙 🔀 Bhilai Steel Plant                     | × +                                    | • - • ×                |
| $\leftrightarrow$ $\rightarrow$ C $\blacktriangle$ | Not secure   10.145.1.55:8080/gatepass/mme | nu.jsp                                 | 아 ☆ 😩 :                |
| lag=0                                              |                                            |                                        | A                      |
| सेल SAIL                                           | संयंत्र<br>L PLANT                         |                                        | Home Apply~ Logout     |
|                                                    |                                            | गेटपास सिस्टम<br>**Contractor**        | Pass Application Entry |
|                                                    |                                            | welcome SUNRAY TECH MECH ENGINEERING   | Upload Documents       |
|                                                    |                                            | <b>Upload Documents</b>                | View Documents         |
|                                                    |                                            | Max File Size allowed 200KB            | Application status     |
|                                                    |                                            | Restrict Filename to 20 Characters     | PO Details             |
|                                                    |                                            | Doc Type PO V PO No : SELECT V         | Labour Status          |
|                                                    |                                            | Choose File No file chosen Upload File | PO wise Pass status    |
|                                                    |                                            | Press Submit for Saving Submit         | Total Pass printed     |
|                                                    |                                            |                                        |                        |

### View Document Screen menu Option

| AMS eAMS                                         | 🗙 🔀 Bhilai     | Steel Plant                     | × +         |                                                                             |                            |                                      |                      | 0   | -          | Ø | ×           |
|--------------------------------------------------|----------------|---------------------------------|-------------|-----------------------------------------------------------------------------|----------------------------|--------------------------------------|----------------------|-----|------------|---|-------------|
| $\leftarrow \rightarrow \mathbf{C}$ A Not secure | 10.145.1.55:80 | 80/gatepass/mmenu.jsp           | )           |                                                                             |                            |                                      |                      | 4   | <b>-</b> ☆ |   | *<br>*<br>* |
| lag=0                                            |                |                                 |             |                                                                             |                            |                                      |                      |     |            |   | *           |
| भिलाई इस्पात संयंत्र<br>सेल SAIL                 |                |                                 |             |                                                                             |                            | Home /                               | Apply~ Logout        |     |            |   |             |
|                                                  |                |                                 |             | गेटपास सिस्टम<br>**Contractor**                                             |                            |                                      | Pass Application Ent | try |            |   |             |
|                                                  |                |                                 | w           | elcome SUNRAY TECH MECH ENGINEER                                            | ING                        |                                      | Upload Documents     |     |            |   |             |
|                                                  |                |                                 |             | Documents Uploaded                                                          | l                          |                                      | View Documents       |     |            |   |             |
|                                                  |                |                                 |             |                                                                             | -                          |                                      | Application Status   |     |            |   |             |
|                                                  | SLNC           | PO_NO                           | DOC<br>TYPE | РНОТО                                                                       | UPLOAD DT                  | UPLOAD<br>BY                         | PO Details           |     |            |   |             |
|                                                  | 1              | <u>4210000345</u><br>4210000345 | PO<br>JC    | <u>30~pdfresizer.com-pdf-resize.pdf</u><br>31~pdfresizer.com-pdf-resize.pdf | 19-aug-2021<br>19-aug-2021 | Outsider <u></u><br>Outsider <u></u> | Labour Status        |     |            |   |             |
| Go Back                                          |                |                                 | <u>ji</u>   |                                                                             | [                          |                                      | PO wise Pass status  | 5   |            |   |             |
|                                                  |                |                                 |             |                                                                             |                            |                                      | Total Pass printed   |     |            |   |             |
|                                                  |                |                                 |             |                                                                             |                            |                                      |                      |     |            |   |             |
|                                                  |                |                                 |             |                                                                             |                            |                                      |                      |     |            |   |             |

### View Document Screen menu Option

| 😢 eAMS 🗙 🔀 Bhilai Steel Plant 🗙 🕂                                                                                                    |                                  |                            |                                        | 0                      | -               | đ | × |
|----------------------------------------------------------------------------------------------------|----------------------------------|----------------------------|----------------------------------------|------------------------|-----------------|---|---|
| ← → C ▲ Not secure   10.145.1.55:8080/gatepass/mmenu.jsp                                                                                                    |                                  |                            |                                        |                        | <del>0.</del> 2 | 1 | : |
| ag=0                                                                                                    |                                  |                            |                                        |                        |                 |   | - |
| मिलाई इस्पात संयंत्र<br>BHILAI STEEL PLANT<br>सेल SAIL                                                                                                    |                                  |                            | Home                                   | Apply~ Logout          |                 |   |   |
| - 🖂 30~pdfresizer.com-pdf-resize.pdf - Google Chrome — 🗌                                                                                                    | मेन्मास सिस्टम<br>× Contractor** |                            |                                        | Pass Application Entry |                 |   |   |
| Not secure 10.145.1.55:8080/gatepass/Uploads/PO/30~pdfresizer.com-pdf-resize.pdf                                                                                                    | Q<br>TECH MECH ENGINEE           | RING                       |                                        | Upload Documents       |                 |   |   |
| ≡ 30~pdfres 1 / 1   − 75% +   🕃 δ) 보 🛱 🗄                                                                                                    | nts Unloade                      | h                          |                                        | View Documents         |                 |   |   |
| STEEL AUTHORITY OF INDIA LTD.<br>REGD.OFFICE: ISPAT BHAWAN,<br>LODI ROAD, NEW DELHI- 110003 SANYANTRA BHAWAN.                                                                                                    |                                  |                            |                                        | Application Status     |                 |   |   |
| PH No - 011 - 243001(0)         BHILAI, DURG, CG-480001           Ther SAIL         FAX - 011 - 24357015         PH No - 6738 - 2227873, 2852414, 2853414           Place of Business: Bhilai         FAX - 0738 - 2227873           Additional Place of Business: Bhilai         FAX - 0738 - 2227873 | PHOTO                            | UPLOAD DT                  | UPLOAD<br>BY                           | PO Details             |                 |   |   |
| Nandini, Himi, Rowghat, BSO Bhilai, SRU Bhila<br>Contract Award Letter<br>Award Net: 00-90540142708359905418M-056684 (UNIX) 12/2 5/2                                                                                                    | om-pdf-resize.pdf                | 19-aug-2021<br>19-aug-2021 | Outsider <u>L</u><br>Outsider <u>L</u> | Labour Status          |                 |   |   |
| Vendor Details<br>Visifa V SUNDER MEHLA<br>Vondor Cede : 1000045257                                                                                                    |                                  |                            |                                        | PO wise Pass status    |                 |   |   |
| Bella DIST. DURG BARGDA, POST NOVAL BARK AGENT STATE BARK OF INDIA<br>Britania STATE BARK OF INDIA<br>Britania SECTOR I<br>Britania SECTOR I<br>Britania State Bark Adeunt Nn 30426398164<br>Vandor CSTIN: 22A-KHPM3954Q125<br>PICORE 102482111541 00 contacting                                       |                                  |                            |                                        | Total Pass printed     |                 |   |   |
| DAAL: 1082aundertanmenta1Uiggmail.com                                                                                                    |                                  |                            |                                        |                        |                 |   |   |
| REP REPAIL ORDER OF PD 427000333.                                                                                                    |                                  |                            |                                        |                        |                 |   |   |
| Dear Sir.                                                                                                    |                                  |                            |                                        |                        |                 |   |   |
| "To Management of Bails Step Plant is pleased to aviard the contrast for the subject work on your firm as per the following<br>ontails. You are requested to must the Operating Authority to start, the execution of the job as per his directions.                                                    |                                  |                            |                                        |                        |                 |   |   |

Ŧ

### Enter Pass dates after PO selection (after documents are uploaded )

| 😫 e       | AMS         | ×                                          | edpas21:80        | )81/hira/p.jsp   | ×           | 😹 Bhilai Steel Plant | ×                    | 🔀 Login Gatepass    | ;         | ×   + | 0 | -           | ٥ | × |
|-----------|-------------|--------------------------------------------|-------------------|------------------|-------------|----------------------|----------------------|---------------------|-----------|-------|---|-------------|---|---|
| ← -       | C A         | Not secure   10                            | 0.145.1.55:8080/g | jatepass/mi      | menu.jsp    |                      |                      |                     |           |       |   | <b>0-</b> ☆ |   | : |
| Click to  | View Upload | led Pos for this '                         | Vendor            |                  |             |                      |                      |                     |           |       |   |             |   | - |
| Entered   | Application | s <b>for the Pass T</b><br>View/Edit Saved | Type PERMAN       | ENT <u>Click</u> | to View Cl  | earence Status       |                      |                     |           |       |   |             |   |   |
| <u>47</u> | 4210000345  | 25-AUG-2021                                | 26-AUG-2021       | Initial          | Click to Up | load the Documents   | i Clic               | k to Submit the App | <u>ol</u> |       |   |             |   | * |
| <u>46</u> | 4210000345  | 31-AUG-2021                                | 01-SEP-2021       | Submitted        |             |                      |                      |                     |           |       |   |             |   |   |
| <u>45</u> | 4210000345  | 01-SEP-2021                                | 03-SEP-2021       | Pass<br>Prepared |             |                      |                      |                     |           |       |   |             |   |   |
| <u>44</u> | 4270006754  | 29-AUG-2021                                | 31-AUG-2021       | Initial          | Click to Up | load the Documents   | <u>s</u> <u>Clic</u> | k to Submit the App | <u>ol</u> |       |   |             |   | - |
|           |             |                                            |                   |                  |             |                      |                      |                     |           | •     |   |             |   |   |

Enter New Application Details Enter Purchase Order No, Number of passes required and Pass Dates पर्चेस ऑर्डर, पास की संख्या एवं पास की तिथि डालें

| PO No :           | 4210000345 🗸 |        |             |
|-------------------|--------------|--------|-------------|
| Passes Required : | 1            |        |             |
| From_Dt :         | 31-Aug-2021  | To_Dt: | 04-Sep-2021 |
| Submit            |              |        |             |

 $\mathbf{T}$ 

| Pass                                                    | Details                                                 | Entry So                     | reen wit                    | h PO de               | etails           |                                  |                     |
|---------------------------------------------------------|---------------------------------------------------------|------------------------------|-----------------------------|-----------------------|------------------|----------------------------------|---------------------|
| eAMS                                                    | 🗙 🛛 📈 ed                                                | pas21:8081/hira/p.jsp 🗙 🛤    | Bhilai Steel Plant 🗙        | 💐 Login Gatepass      | ×   +            | o – 0                            | ×                   |
| ← → C                                                   | A Not secure   10.145.1.55                              | 8080/gatepass/mmenu.jsp      |                             |                       |                  | 야 ☆                              | <b>1</b> : <b>1</b> |
| lag=0                                                   |                                                         |                              |                             |                       |                  |                                  | -                   |
| सिलाई इस<br>सेल SAIL                                    | गत संयंत्र<br>TEEL PLANT                                |                              |                             |                       | Home Apply~      | Logout                           |                     |
|                                                         |                                                         |                              | गेटपास सिस                  | टम                    |                  |                                  | ^                   |
| Vendor No : 1000                                        | 077498 Agency : OUTS                                    | IDER Pass Type: PERMANENT    | 'Issuee Type: LABOUR Go Bac |                       |                  |                                  | - 18                |
|                                                         |                                                         |                              |                             |                       |                  |                                  |                     |
| PO No : 42100003                                        | 345 From Dt: 31-Aug-20<br>values are correct and not NI | 21 To Dt: 04-Sep-2021 Pass N | lo: 1 WO_EXTN_DATE:         | 05-09-2021 LICENSE:[9 | 000 COA: 9999 AC | <b>FIVE</b> : 20                 |                     |
|                                                         |                                                         |                              |                             |                       |                  |                                  |                     |
| Entered Applicat                                        | ions for the Pass Type PER                              | MANENT Click to View Cleare  | <u>nce Status</u>           |                       |                  |                                  |                     |
| click on Appl_No                                        | to View/Edit Saved Applicat                             | tions VALID EPOM             |                             | STATUS                |                  |                                  |                     |
| 46                                                      | 4210000345                                              | 31-AUG-2021                  | 01-SEP-2021                 | SIATUS<br>Submitted   |                  |                                  |                     |
| New Application<br>SLNO<br>AADHAR NO<br>NAME<br>ID MARK | Entry below 1                                           |                              |                             |                       |                  |                                  |                     |
| DOB<br>SEX                                              | SELECT                                                  | •                            |                             |                       |                  |                                  |                     |
| REL TYPE                                                | SELECT                                                  | ·                            |                             |                       |                  |                                  |                     |
|                                                         |                                                         | Bhilai Ste                   | el Plant                    |                       | De               | veloped & Maintained by C&IT, BS | SP 🚽                |

### On entering Aadhar No, Details picked up from masters, Already engaged Labor for these dates will not be allowed

01-SEP-2021

| $\leftrightarrow$ $\rightarrow$ G | A Not secure   10.145.1.55 | :8080/gatepass/mmenu.jsp |     |         |        |   | on 🏠 | : |
|-----------------------------------|----------------------------|--------------------------|-----|---------|--------|---|------|---|
| APPL No                           | PO No                      | VALID FROM               | VAL | ID_UPTO | STATUS | 1 |      |   |

Submitted

#### New Application Entry below

46

4210000345

| SLNO          | 1                               |
|---------------|---------------------------------|
| AADHAR NO *   | 200073237570                    |
| NAME          | ROSHAN KUMAR RAI                |
| ID MARK       | CUT MARK ON CHEEK               |
| DOB           | 15-JAN-1988                     |
| SEX           | Male 🗸                          |
| REL TYPE      | S/O 🗸                           |
| REL NAME      | CHAMROO RAM RAW                 |
| PRESENT ADD   | 93 SITALA PARA JORATARAI DUNDER |
| PERMANENT ADD | 93 SITALA PARA JORATARAI DUNDER |
| CONTACT NO *  | 1234567891                      |
| GATE1         | Main Gate 🗸                     |
| GATE2         | Maroda Gate 🗸                   |
| ESINO         | 5916640023                      |
| UAN *         | 101405735698                    |
| ACC NO        | 930618210001713                 |
| IFSC          | 12341234121                     |
| SAFETY TRG DT | 05-OCT-2019                     |
| CATG          | UNSKILLED WORKER                |
| STATUS        | Active 🗸                        |
|               |                                 |

31-AUG-2021

\* Only Digits Entry Allowed

## On successful Submission of application

| 0                | AMS            |                               |          | v   🖂 .    | dpac21.90  | )91/bira/n i | - <b></b>   | al Rh      | ilai Steel Dla  | ant  |         | ~ E   | 🕌 Login ( | Gatanass |      | × | Т    |             |            |         | _        |          | >  | < |
|------------------|----------------|-------------------------------|----------|------------|------------|--------------|-------------|------------|-----------------|------|---------|-------|-----------|----------|------|---|------|-------------|------------|---------|----------|----------|----|---|
|                  | AND            |                               |          | ~   🗠 °    | upasz 1.00 | /01/111a/p.j | °P ∧        |            | illal Steel Fla | anı  |         | ^ Ľ   |           | Gatepass |      | ~ | т    |             |            |         |          |          | í  |   |
| ~                | → C            | A Not                         | secure   | 10.145.1.5 | 5:8080/g   | jatepass/i   | nmenu.jsp   |            |                 |      |         |       |           |          |      |   |      |             |            |         | 0-       |          | •  | 1 |
| lag=0            |                |                               |          |            |            |              |             |            |                 |      |         |       |           |          |      |   |      |             |            |         |          |          |    | Â |
| र्रे<br>सेल SAII | मिलाई<br>BHILA | इस्पात संयंत्र<br>I STEEL PL/ |          |            |            |              |             |            |                 |      |         |       |           |          |      | l | Home | Apply~      | Logou      | ıt      |          |          |    |   |
|                  |                |                               |          |            |            |              |             |            |                 | गेटप | ास रि   | ोस्टम | [         |          |      |   |      |             |            |         |          |          |    |   |
|                  |                |                               |          |            |            |              |             |            |                 | **C  | ontract | tor** |           |          |      |   |      |             |            |         |          |          |    |   |
|                  |                |                               |          |            |            |              |             | welc       | ome SUN         |      | ЕСН М   | ЕСН Е | NGINE     | FRING    |      |   |      |             |            |         |          |          |    |   |
| vendor           | _no 1000       | 0077498 PG                    | D :42100 | 00345 issu | uee_type   | =LAB D       | ata saved Y | Go Back    |                 |      |         |       |           | Licito   |      |   |      |             |            |         |          |          |    |   |
|                  |                |                               |          |            |            |              |             |            |                 |      |         |       |           |          |      |   |      |             |            |         |          |          |    |   |
|                  |                |                               |          |            |            |              |             |            |                 |      |         |       |           |          |      |   |      |             |            |         |          |          |    |   |
|                  |                |                               |          |            |            |              |             |            |                 |      |         |       |           |          |      |   |      |             |            |         |          |          |    |   |
|                  |                |                               |          |            |            |              |             |            |                 |      |         |       |           |          |      |   |      |             |            |         |          |          |    |   |
|                  |                |                               |          |            |            |              |             |            |                 |      |         |       |           |          |      |   |      |             |            |         |          |          |    |   |
|                  |                |                               |          |            |            |              |             |            |                 |      |         |       |           |          |      |   |      |             |            |         |          |          |    |   |
|                  |                |                               |          |            |            |              |             |            |                 |      |         |       |           |          |      |   |      |             |            |         |          |          |    |   |
|                  |                |                               |          |            |            |              |             |            |                 |      |         |       |           |          |      |   |      |             |            |         |          |          |    |   |
|                  |                |                               |          |            |            |              |             |            |                 |      |         |       |           |          |      |   |      |             |            |         |          |          |    |   |
|                  |                |                               |          |            |            |              |             |            |                 |      |         |       |           |          |      |   |      |             |            |         |          |          |    |   |
|                  |                |                               |          |            |            |              |             |            |                 |      |         |       |           |          |      |   |      |             |            |         |          |          |    |   |
|                  |                |                               |          |            |            |              |             |            |                 |      |         |       |           |          |      |   |      |             |            |         |          |          |    |   |
|                  |                |                               |          |            |            |              |             |            |                 |      |         |       |           |          |      |   |      |             |            |         |          |          |    |   |
|                  |                |                               |          |            |            |              |             |            |                 |      |         |       |           |          |      |   |      |             |            |         |          |          |    |   |
|                  |                |                               |          |            |            |              | Bhila       | ai Steel P | lant            |      |         |       |           |          |      |   |      | Dev         | eloped & N | Maintai | ned by ( | C&IT, BS | SP | • |
|                  | 0              |                               | it ===   | 07         | <b>n</b>   | -            | <u> </u>    | wa         | 4               |      |         |       | 09        |          | Link | » | A 30 | 0°C Pain sh |            | हा dx   | ENG      | 3:06 PM  |    |   |

#### After application Submission, Contractor panel displays all applied Gate application Nos $\times$ + 😫 eAMS 🗙 🔀 Bhilai Steel Plant đ × edpas21:8081/hira/p.jsp × Regin Gatepass $\times$ A Not secure | 10.145.1.55:8080/gatepass/mmenu.jsp $\leftarrow \rightarrow$ С 0lag=0 भिलाई इस्पात संयंत्र Apply~ Logout Home **BHILAI STEEL PLANT** सेल SAII गेटपास सिस्टम \*\*Contractor\*\* welcome SUNRAY TECH MECH ENGINEERING Vendor No : 1000077498 Agency : OUTSIDER Pass Type: PERMANENT Issuee Type: LABOUR Go Back Click to View Uploaded Pos for this Vendor Entered Applications for the Pass Type PERMANENT Click to View Clearence Status click on Appl\_No to View/Edit Saved Applications APPL VALID PO No VALID UPTO STATUS FROM No Click to Upload the Documents 4210000345 31-AUG-2021 04-SEP-2021 Click to Submit the Appl <u>48</u> Initial 4210000345 25-AUG-2021 26-AUG-2021 Click to Upload the Documents Click to Submit the Appl 47 Initial 4210000345 31-AUG-2021 01-SEP-2021 Submitted <u>46</u> $\mathbf{v}$ Enter New Application Details Enter Purchase Order No, Number of passes required and Pass Dates पर्चेस ऑर्डर, पास की संख्या एवं पास की तिथि डालें PO No : SELECT ~ Passes Required : To Dt: From Dt: Submit

| Editing of a                                                                                                    | application                                                                                                    | by clickir                  | ng on Ap            | pl No    |
|----------------------------------------------------------------------------------------------------|----------------------------------------------------------------------------------------------------|-----------------------------|---------------------|----------|
| 😫 eAMS 🛛 🗙 edpas21:808                                                                                                    | 81/hira/p.jsp 🗙 😹 Bhilai Steel Plant                                                                                                    | 🗙 🛃 Login Gatepass          | ×   +               | o – d ×  |
| ← → C ▲ Not secure   10.145.1.55:8080/ga                                                                                                    | atepass/mmenu.jsp                                                                                                    |                             |                     | 야 ☆ 😩 :  |
| Change/Edit the Applicat                                                                                                    | ion Entered                                                                                                    |                             |                     | <b>A</b> |
| Go Back<br>Vendor No : 1000077498 Agency : Pass Type: Iss<br>PO No : From Dt: 31-AUG-2021 To                                                                                                    | suee Type: Go Back Dt: 04-SEP-2021 Pass No: 1 WO_EXT                                                                                                    | N_DATE: 05-09-2021 LICENSE: | 900 COA: 9999 ACTIV | E:20     |
| SLNO<br>AADHAR NO<br>VAME<br>D MARK<br>DOB<br>SEX<br>RELATION<br>RELATION NAME<br>PRESENT ADD<br>PERMANENT ADD<br>PERMANENT ADD<br>PERMANENT ADD<br>SATE1<br>GATE2<br>SSINO<br>JAN *<br>ACC NO<br>FSC<br>SAFETY TRG DT<br>CATG<br>STATUS | 1         200073237570         ROSHAN KUMAR RA\         CUT MARK ON CHEEK         15-jan-1988         M         S/O         CHAMROO RAM RA\\         93 SITALA PARA JORATARAI DUNDER         93 SITALA PARA JORATARAI DUNDER         1234567891         Main Gate         Maroda Gate         5916640023         101405735698         930618210001713         12341234121         05-oct-2019         USW         Active ▼ |                             |                     |          |

### **Uploading Documents**

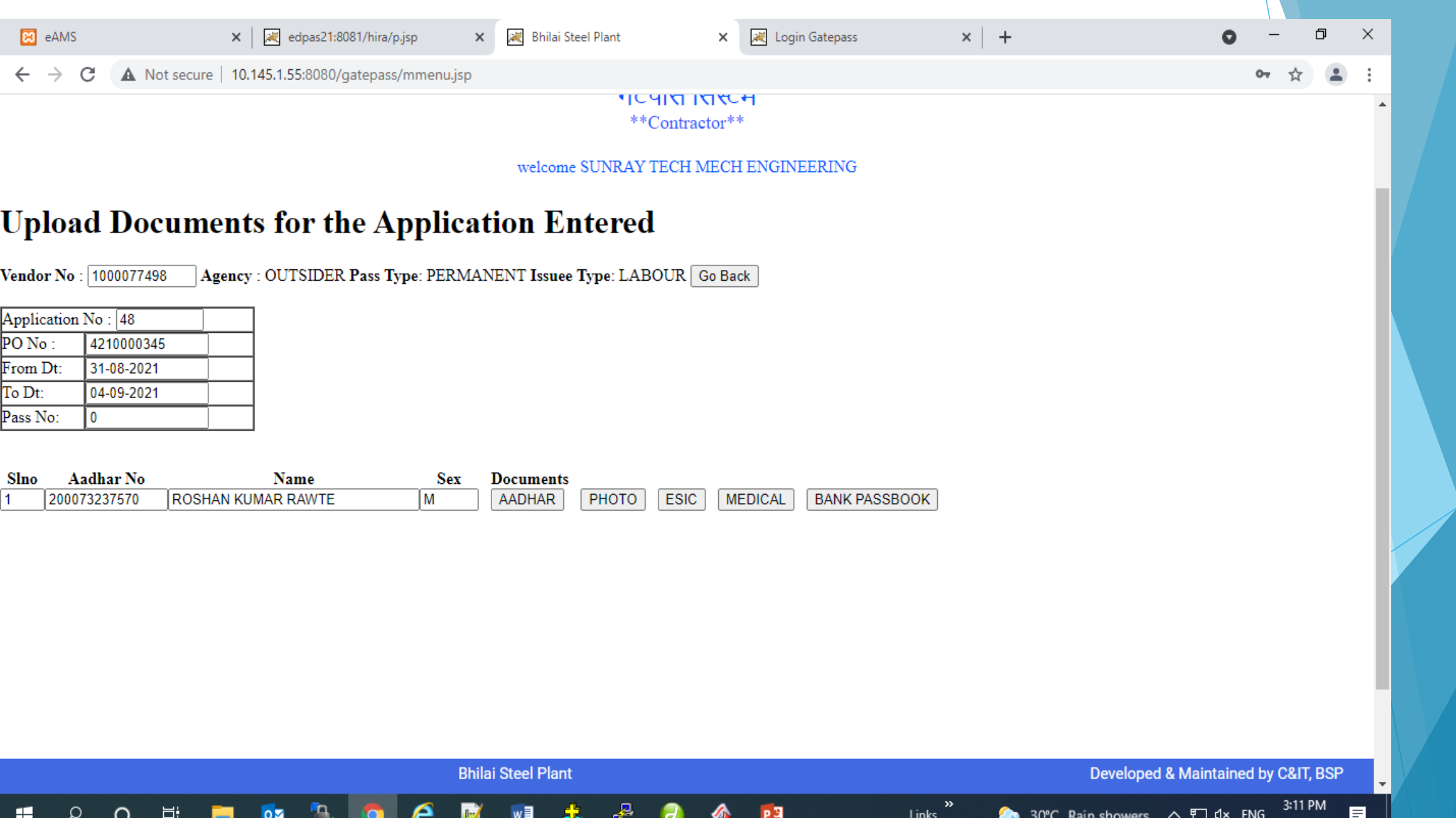

P 3

w

Ω

 $\circ$ 

07

Links

## Uploading All documents before Appl submit

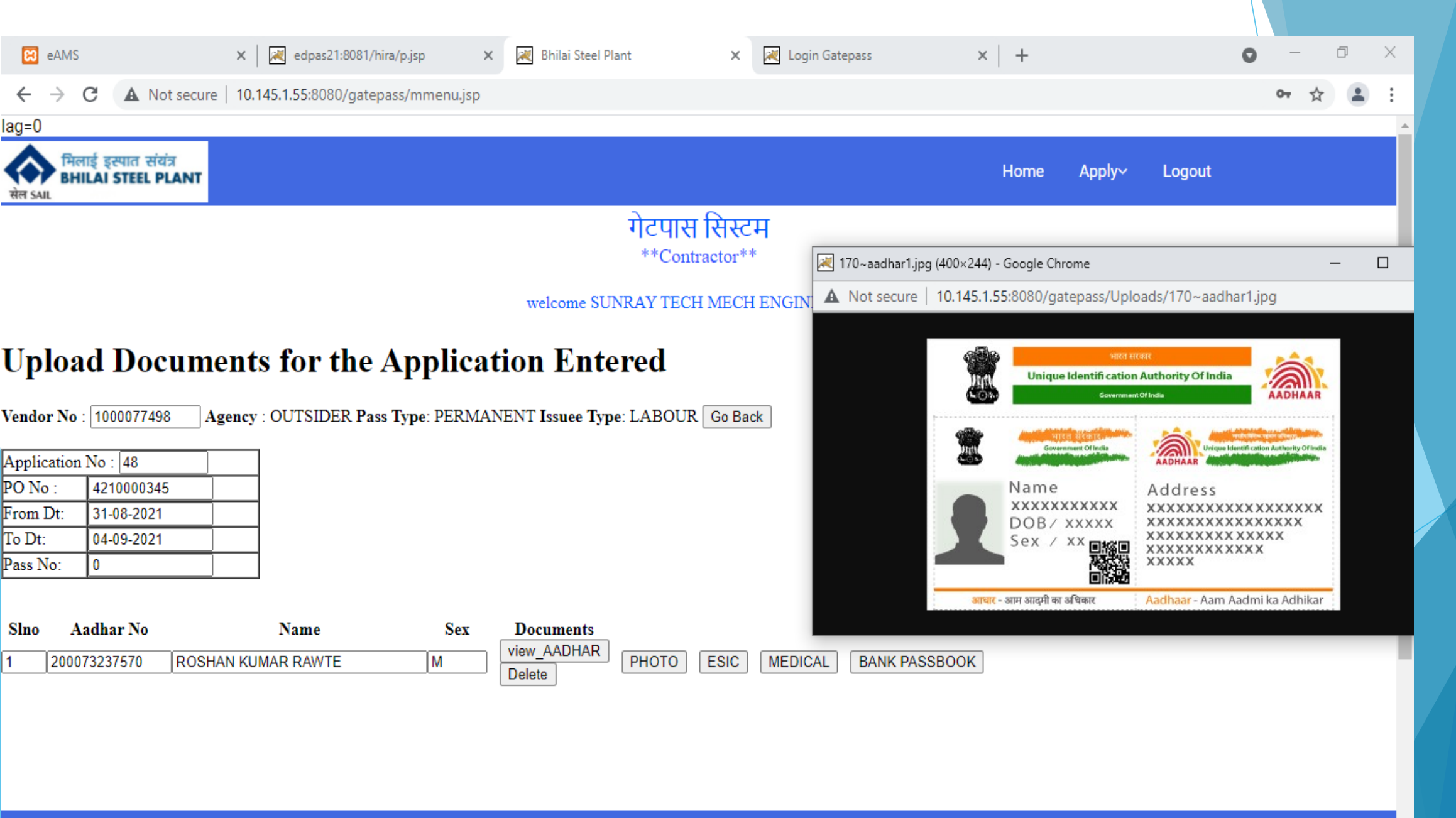

# All docs uploaded

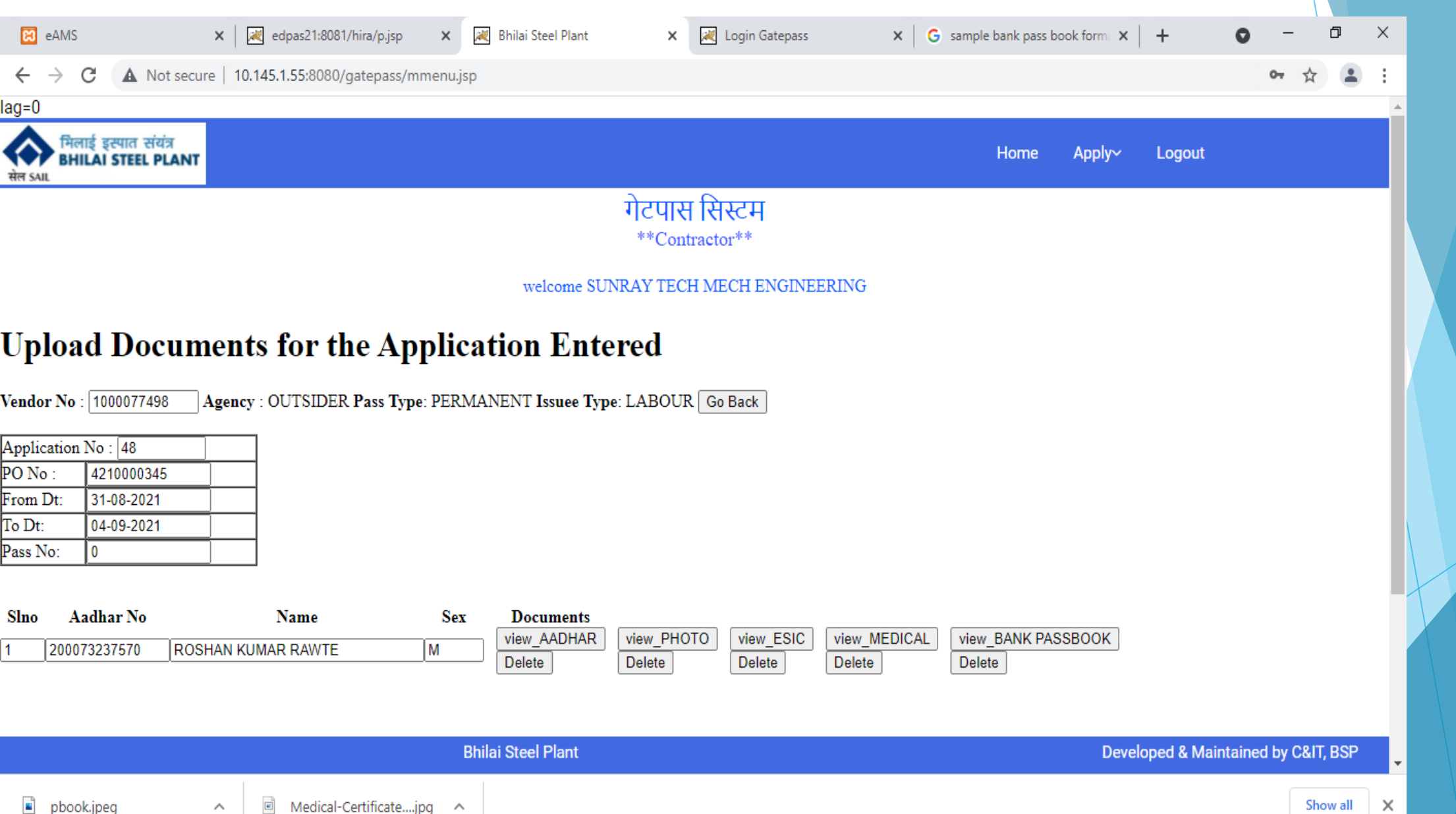

216 DM

# Any doc uploaded can be viewed or deleted before final submit

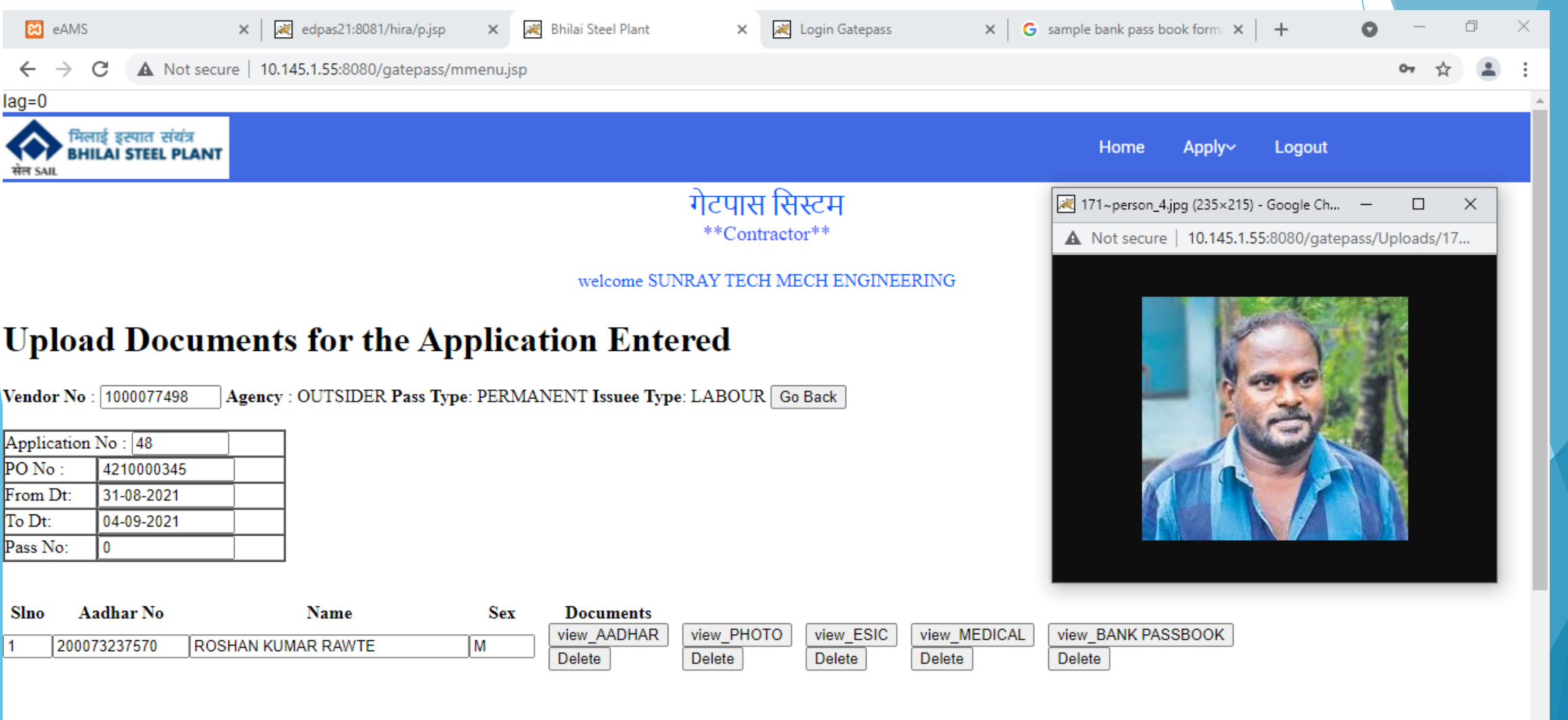

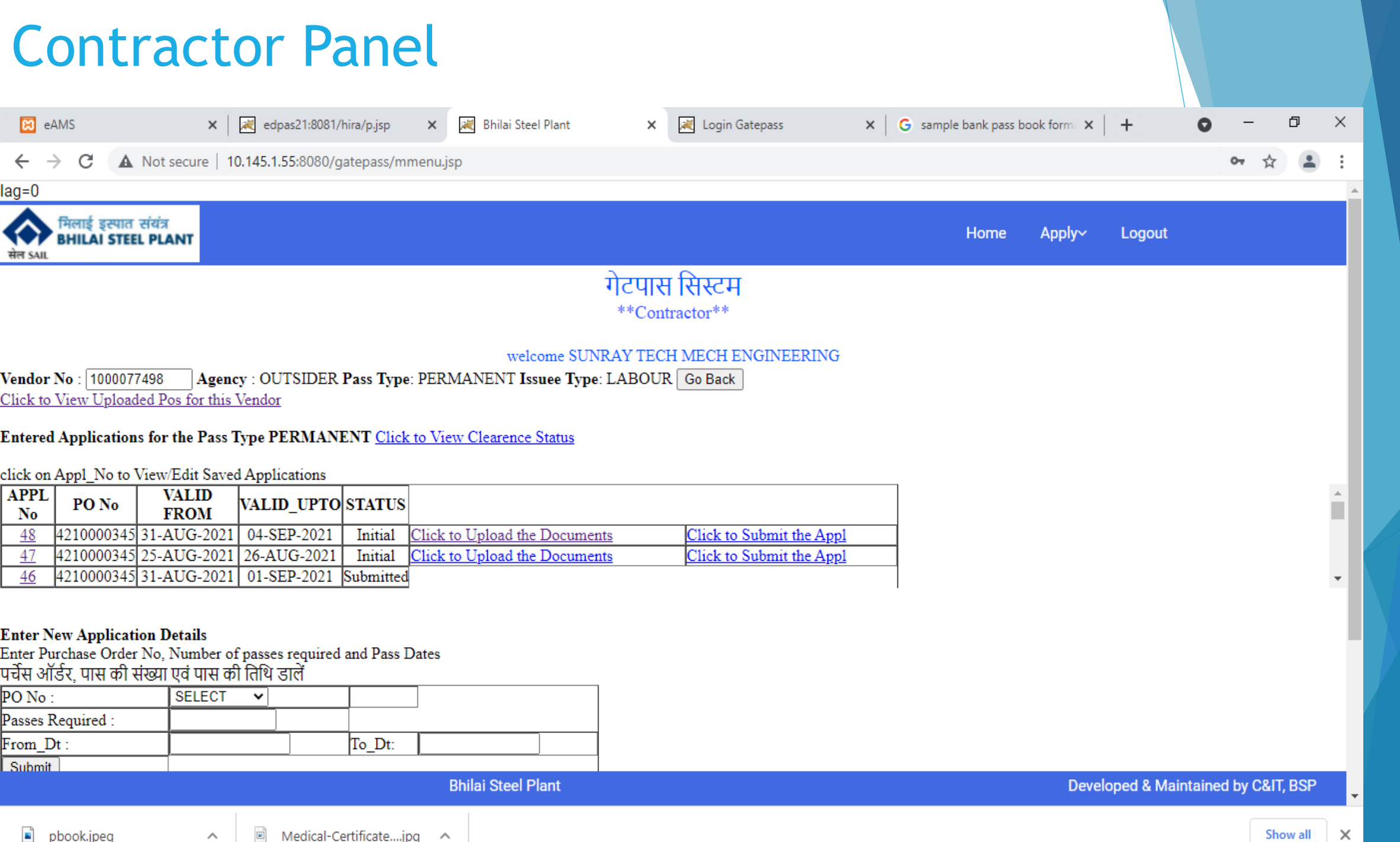

| On clicking                                                              | Submit                                                         |                                       |                         |                  |                      |
|--------------------------------------------------------------------------|----------------------------------------------------------------|---------------------------------------|-------------------------|------------------|----------------------|
| eAMS × edpas21:8081/hir                                                  | a/p.jsp 🗙 📈 Bhilai Steel Plant                                 | 🗙 🔣 Login Gatepass                    | × G sample bank pass bo | ok forma × 📔 🕂   | • - • ×              |
| ← → C ▲ Not secure   10.145.1.55:8080/gat                                | epass/mmenu.jsp                                                |                                       |                         |                  | 아 ☆ 😩 :              |
| ag=0<br>मिलाई इस्पात संयंत्र<br>BHILAI STEEL PLANT                       |                                                                |                                       | Home                    | Apply~ Logout    |                      |
|                                                                          |                                                                | गेटपास सिस्टम<br>**Contractor**       |                         |                  |                      |
| Application No : 48 Application Submitted : 1 <u>View Sta</u><br>Go Back | welcome SUN<br><u>atus of Rejects in Submitted Application</u> | RAY TECH MECH ENGINEERING<br><u>n</u> | ;                       |                  |                      |
|                                                                          |                                                                |                                       |                         |                  |                      |
| Mail Trigger to Agenci                                                   | <b>ES</b><br>Bhilai Steel Plant                                |                                       |                         | Developed & Main | ntained by C&IT, BSP |
| 🔹 pbook.jpeg 🧄 🖉 Medical-Cert                                            | ificatejpg 🔨                                                   |                                       |                         |                  | Show all             |

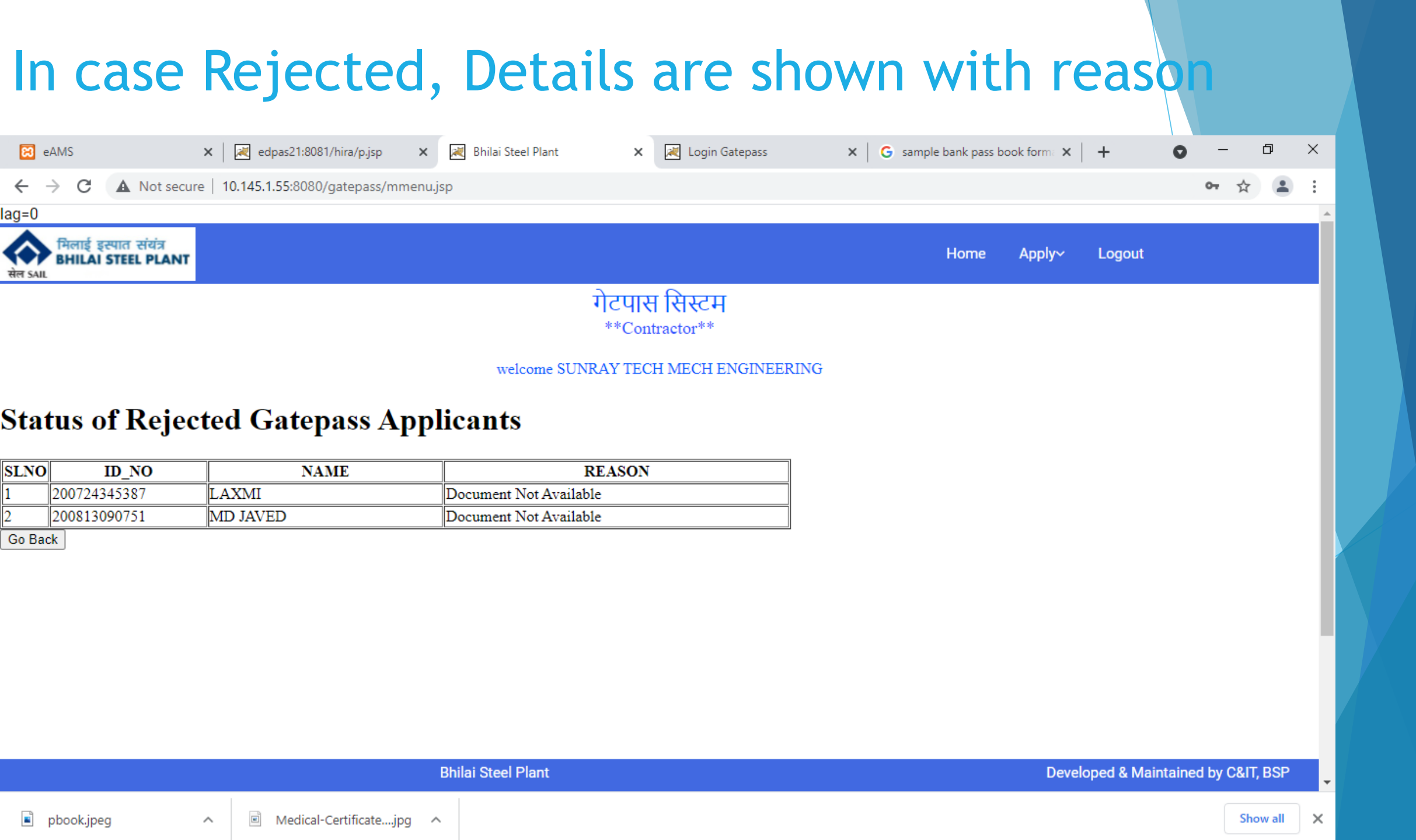

| Со                                                                                                    | ntract                                                                                                    | cor p                                                                                      | panel             | tos       | see                   | pas                     | s st | atus |        |        |   |             |   |   |   |
|----------------------------------------------------------------------------------------------------|----------------------------------------------------------------------------------------------------|--------------------------------------------------------------------------------------------|-------------------|-----------|-----------------------|-------------------------|------|------|--------|--------|---|-------------|---|---|---|
| 😹 Bhilai Steel Plant                                                                                                    | × +                                                                                                    |                                                                                            |                   |           |                       |                         |      |      |        |        | 0 | -           | đ | × |   |
| ← → C ▲ Not                                                                                                    | t secure   10.145.1.55:8                                                                                                    | 080/gatepass/mr                                                                            | nenu.jsp          |           |                       |                         |      |      |        |        |   | <b>0-</b> ☆ |   | : | 7 |
| ag=0                                                                                                    |                                                                                                    |                                                                                            |                   |           |                       |                         |      |      |        |        |   |             |   |   |   |
| सिलाई इस्पात संयंत्र<br>BHILAI STEEL PL                                                                                                    | त<br>ANT                                                                                                    |                                                                                            |                   |           |                       |                         |      | Home | Apply~ | Logout |   |             |   |   |   |
|                                                                                                    |                                                                                                    |                                                                                            |                   | गेट<br>** | टपास सि<br>*Contracto | स्टम<br><sub>1***</sub> |      |      |        |        |   |             |   |   |   |
| Vendor No :         1000077498           Click to View Uploaded F           Entered Applications for           click on Appl_No to View           APPL           No           48           4210000345           47           4210000345 | Agency : OUTSI<br>Pos for this Vendor<br>r the Pass Type PERM<br>v/Edit Saved Application<br>VALID<br>FROM<br>AUG-2021 04-SEP-2<br>AUG-2021 26-AUG-2 | DER Pass Type<br>IANENT <u>Click</u><br>ons<br>PTO STATUS<br>021 Submitted<br>2021 Initial | to View Clearence | e Status  | BOUR Go               | CH ENGINEER<br>Back     | Appl |      |        |        |   |             |   | 1 |   |
| <u>46</u> 4210000345 31-<br>Enter New Application I<br>Enter Purchase Order No,<br>पर्चेस ऑर्डर, पास की संख्य<br>PO No :<br>Passes Required :<br>From_Dt :<br>Submit                                                                    | AUG-2021 01-SEP-2<br>Details<br>Number of passes req<br>। एवं पास की तिथि डालें<br>SELECT v                                                          | 021 Submitted<br>uired and Pass I<br>To_Dt:                                                | Dates             |           |                       |                         |      |      |        |        |   |             |   | • |   |

## Contractor Panel - MIS Details of PO in the system

🔀 eAMS

lag=0

 $\leftarrow \rightarrow c$ 

|                                 |                           |     | गेटपास वि | सेस्टम |  |      | D 4    | 1     |
|---------------------------------|---------------------------|-----|-----------|--------|--|------|--------|-------|
| इस्पात संयंत्र<br>N STEEL PLANT |                           |     |           |        |  | Home | Apply~ | Logou |
| A Not secure   10.145.1.5       | 55:8080/gatepass/mmenu.js | р   |           |        |  |      |        |       |
| × 💌                             | Bhilai Steel Plant        | × - |           |        |  |      |        |       |
|                                 |                           |     |           |        |  |      |        |       |

welcome SUNRAY TECH MECH ENGINEERING

\*\*Contractor\*\*

### **Choose From Registered Vendor No**

| VENDOR_NO : | 100003282 🗸              |
|-------------|--------------------------|
| Pass Type : | PERMANENT V              |
| Issued To : | LABOUR 🗸                 |
| PO No :     | Select 🗸                 |
| From_Dt :   | Select<br>4260023587     |
| Submit      | 4260023588               |
|             | 4270009928               |
|             | 4270010268               |
|             | 4270011023<br>4270011235 |

Pass Application Entry Upload Documents View Documents Application Status PO Details Labour Status PO wise Pass status Total Pass printed đ

 $\times$ 

| hilai Steel Plant >                        | 🗙 🛛 👥 Yahoo News India       | 🗙 🔀 Bhilai Steel Plant                                                                                                    | × +                                                                                                    |                           |      |        |        | 0   | - 0    |    |
|--------------------------------------------|------------------------------|----------------------------------------------------------------------------------------------------|----------------------------------------------------------------------------------------------------|---------------------------|------|--------|--------|-----|--------|----|
| → C ▲ Not secure   1                       | 10.145.1.55:8080/gatepass/mm | nenu.jsp                                                                                                    |                                                                                                    |                           |      |        |        | • 🕁 | L Upda | te |
|                                            |                              |                                                                                                    |                                                                                                    |                           |      |        |        |     |        |    |
| मिलाई इस्पात संयंत्र<br>BHILAI STEEL PLANT |                              |                                                                                                    |                                                                                                    |                           | Home | Apply~ | Logout |     |        |    |
|                                            |                              | गेत                                                                                                    | टपास सिस्टम                                                                                                    |                           |      |        |        |     |        |    |
|                                            |                              | *                                                                                                    | *Contractor**                                                                                                    |                           |      |        |        |     |        |    |
|                                            |                              |                                                                                                    |                                                                                                    |                           |      |        |        |     |        |    |
|                                            |                              |                                                                                                    |                                                                                                    | DDIC                      |      |        |        |     |        |    |
|                                            |                              | welcome SUNRAY                                                                                                    | Y TECH MECH ENGINEE<br>e PO for the V                                                                                              | <sup>ring</sup><br>Vendor |      |        |        |     |        |    |
|                                            |                              | welcome SUNRAY                                                                                                    | Y TECH MECH ENGINEE<br>e PO for the V                                                                                              | <sup>RING</sup>           |      |        |        |     |        |    |
|                                            |                              | welcome SUNRAY                                                                                                    | Y TECH MECH ENGINEE<br>e PO for the V                                                                                              | RING<br>Vendor            |      |        |        |     |        |    |
|                                            |                              | welcome SUNRAY<br>Details of the<br>Vendor No :<br>PO No :                                                                                                    | Y TECH MECH ENGINEE<br>e PO for the V<br>1000003282<br>4260023587                                                                  | RING                      |      |        |        |     |        |    |
|                                            |                              | welcome SUNRAY<br>Details of the<br>Vendor No :<br>PO No :<br>WO_EXTN_DATE:                                                                                                    | Y TECH MECH ENGINEE<br><b>PO for the</b><br>1000003282<br>4260023587<br>30-09-2021                                                 | RING Vendor               |      |        |        |     |        |    |
|                                            |                              | welcome SUNRAY Details of the Vendor No : PO No : WO_EXTN_DATE: LICENSE:                                                                                                    | Y TECH MECH ENGINEE<br>e PO for the<br>1000003282<br>4260023587<br>30-09-2021<br>19                                                | RING Vendor               |      |        |        |     |        |    |
|                                            |                              | welcome SUNRAY         Details of the         Vendor No :         PO No :         WO_EXTN_DATE:         LICENSE:         COA:                                                                  | Y TECH MECH ENGINEE<br>e PO for the V<br>1000003282<br>4260023587<br>30-09-2021<br>19<br>8<br>8                                    | RING Vendor               |      |        |        |     |        |    |
|                                            |                              | Welcome SUNRAY         Details of the         Vendor No :         PO No :         WO_EXTN_DATE:         LICENSE:         COA:         ACTIVE:                                                  | Y TECH MECH ENGINEE<br>e PO for the V<br>1000003282<br>4260023587<br>30-09-2021<br>19<br>8<br>0<br>0                               | RING Vendor               |      |        |        |     |        |    |
|                                            |                              | Welcome SUNRAY         Details of the         Vendor No :         PO No :         WO_EXTN_DATE:         LICENSE:         COA:         ACTIVE:         PI ensure that all values are component. | Y TECH MECH ENGINEE<br>e PO for the V<br>1000003282<br>4260023587<br>30-09-2021<br>19<br>8<br>0<br>0<br>prrect and not NULL before | RING Vendor               |      |        |        |     |        |    |

+

### Labour Status check based on Aadhar No

| 😢 eAMS 🛛 🗙 🕷 Bhilai Stee                               | I Plant × +                                     |                                                                  | • - • ×                |
|--------------------------------------------------------|-------------------------------------------------|------------------------------------------------------------------|------------------------|
| ← → C ▲ Not secure   10.145.1.55:8080/                 | gatepass/mmenu.jsp                              |                                                                  | 아 ☆ 😩 :                |
| lag=0                                                  |                                                 |                                                                  |                        |
| सिलाई इस्पात संयंत्र<br>BHILAI STEEL PLANT<br>सेल SAIL |                                                 | Но                                                               | me Apply~ Logout       |
|                                                        | Ch<br>Aadh                                      | heck the Aadhar Status<br>har No 223423534534                    | Pass Application Entry |
| Di Rhilai Staal Dant V Di Vahoo Naur India             | Che                                             |                                                                  | Upload Documents       |
| ← → X ▲ Not secure   10.145.1.55:8080/gatepass/chk_aad | dhar.jsp                                        | ☆ L Upda                                                         | te E View Documents    |
|                                                        | 10.145.1.55:8080 says<br>Labor Not Engaged      | ок                                                               | Application Status     |
|                                                        |                                                 |                                                                  | PO Details             |
|                                                        |                                                 |                                                                  | Labour Status          |
|                                                        |                                                 |                                                                  | PO wise Pass status    |
|                                                        |                                                 |                                                                  | Total Pass printed     |
|                                                        |                                                 |                                                                  |                        |
|                                                        |                                                 |                                                                  |                        |
|                                                        |                                                 |                                                                  |                        |
| # 2 O # 📑 💁 🍕 🧿 🏉                                      | <u>e se se se se se se se se se se se se se</u> | Links <sup>**</sup> 🏠 31°C Rain showers ヘ 😰 🖫 ሷ× ENG 🕺 8/21/2021 | ₽                      |

Bhilai Steel Plant

 $\mathbf{T}$ 

### PO wise Pass Status

| 🐹 Bhilai Steel Plant X 💿 New Tab X +                             | • - • ×                             |
|------------------------------------------------------------------|-------------------------------------|
| ← → C ▲ Not secure   10.145.1.55:8080/gatepass/mmenu.jsp         | 야 ☆ 😩 :                             |
| ag=0                                                             | A                                   |
| मिलाई इस्पात संयंत्र<br>BHILAI STEEL PLANT<br>सेल SAIL           | Home Apply~ Logout                  |
| गेटपास सि<br>**Contract                                          | 문자 Pass Application Entry           |
| welcome SUNRAY TECH M                                            | SCH ENGINEERING                     |
| Check the TP<br>Po No 402000                                     | Status View Documents               |
| View 402000<br>421000                                            | Application Status                  |
| 421000<br>421000<br>421000                                       | PO Details           0345           |
| 427000<br>427000<br>427000                                       | 5028 Labour Status<br>5182 5401     |
| 427000<br>427000<br>427000                                       | 6754 PO wise Pass status            |
| 427000                                                           | 3808     Total Pass printed         |
|                                                                  |                                     |
|                                                                  |                                     |
|                                                                  |                                     |
| 10.145.1.55:8080/gatepass/chk_tp_sts_call.jsp Bhilai Steel Plant | Developed & Maintained by C&IT, BSP |
|                                                                  |                                     |

8/25/2021

### PO wise Pass Status

😹 Bhilai Steel Plant 🛛 🗙 📈 10.145.1.5

x 🕺 10.145.1.55:8080/gatepass/chk\_t 🗙 🌀 New Tab

× | +

← → C ▲ Not secure | 10.145.1.55:8080/gatepass/chk\_tp\_sts.jsp

### गेटपास सिस्टम \*\*Contractor\*\*

#### welcome SUNRAY TECH MECH ENGINEERING

| APPL_NO | SLNO | ISSUEE_NAME         | ID_NO        | VALID_FROM | VALID_UPTO | ZONE | REF_NO     | STATUS   |
|---------|------|---------------------|--------------|------------|------------|------|------------|----------|
| 29      | 1    | ferwe               | 890456727890 | 24-07-2021 | 26-07-2021 | LA   | 4020000812 | Submitte |
| 29      | 2    | AJAY KUMAR KANOJIYA | 100199999999 | 24-07-2021 | 26-07-2021 | LA   | 4020000812 | Submitte |

– 0 ×

0

1

☆ 😩 :

### **Total Pass printed**

| 🔀 Bhilai Steel Plant 🗙 🧿 New Tab      | ×   +                                       |                                        | 0 – 0 ×                |
|---------------------------------------|---------------------------------------------|----------------------------------------|------------------------|
| ← → C ▲ Not secure   10.145.1.55:8080 | /gatepass/mmenu.jsp                         |                                        | 야 ☆ 😩 :                |
| lag=0                                 |                                             |                                        | A                      |
| मिलाई इस्पात संयंत्र<br>सेल SAIL      |                                             | Home                                   | Apply~ Logout          |
|                                       | गेटपास रि<br>**Contrac                      | सेस्टम<br><sub>stor**</sub>            | Pass Application Entry |
|                                       | welcome SUNRAY TECH M                       | AECH ENGINEERING                       | Upload Documents       |
|                                       | Select Dates (Period) From date 04-dec-2020 | Date To 25-Aug-2021 Click for Calender | View Documents         |
|                                       | Submit                                      |                                        | Application Status     |
|                                       |                                             |                                        | Labour Status          |
|                                       |                                             |                                        | PO wise Pass status    |
|                                       |                                             |                                        | Total Pass printed     |
|                                       |                                             |                                        |                        |
|                                       |                                             |                                        |                        |

Ŧ

### Total Pass printed

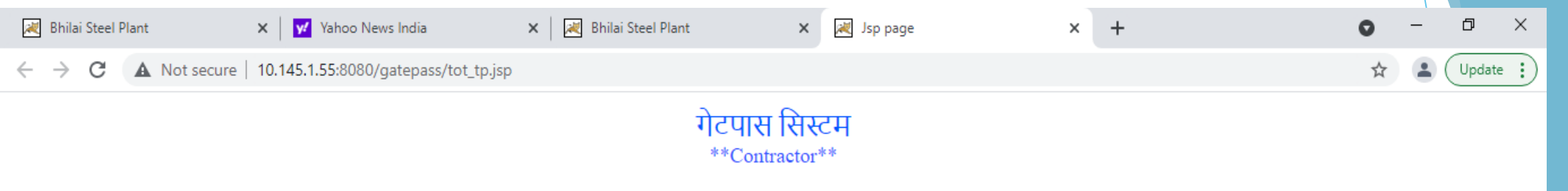

welcome SUNRAY TECH MECH ENGINEERING

### Passes Printed Between 04-dec-2020 and 28-Aug-2021

| PO         | ORGANIZATION                 | PASSES |
|------------|------------------------------|--------|
| 4210000195 | SUNRAY TECH MECH ENGINEERING | 1      |
| 4270006182 | SUNRAY TECH MECH ENGINEERING | 1      |
| 4270006754 | SUNRAY TECH MECH ENGINEERING | 1      |
| 4210000345 | SUNRAY TECH MECH ENGINEERING | 1      |
| 4210000127 | SUNRAY TECH MECH ENGINEERING | 4      |

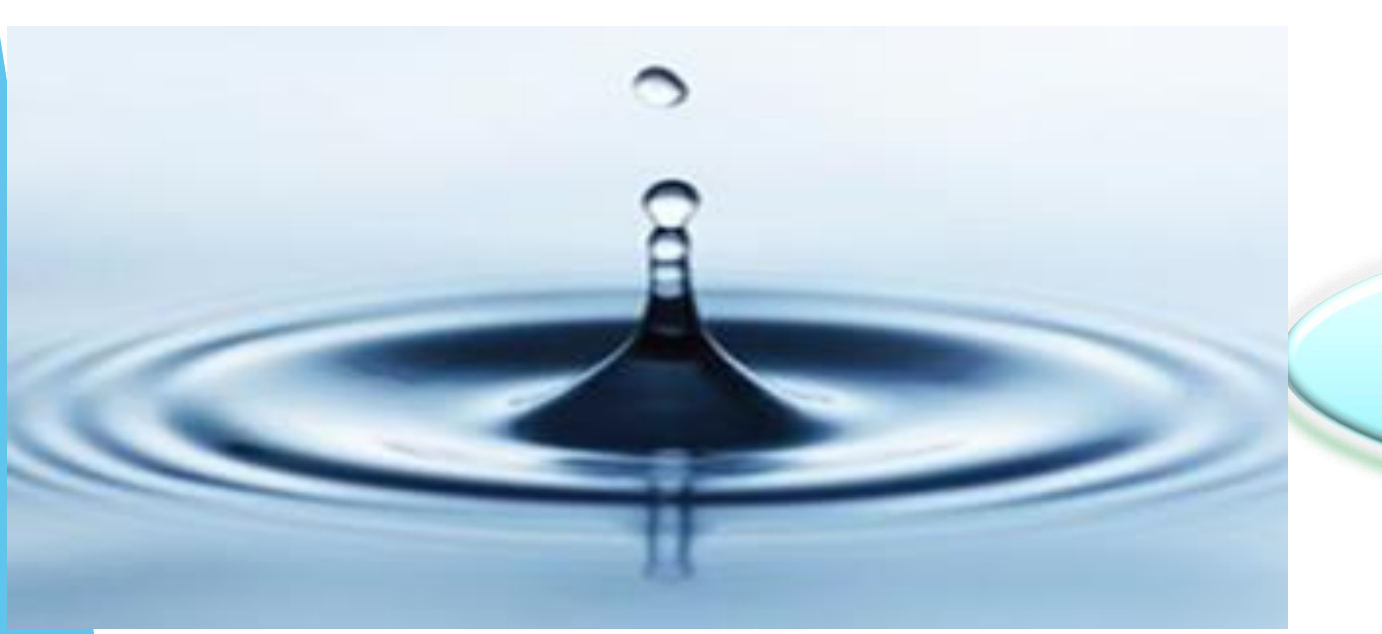

# Thank you !